# e 发票极简版安装使用教程 V1.0

(以下简称为"极简")

| -, | 注册开通                       |
|----|----------------------------|
|    | Step1: 安装客户端               |
|    | Step2: 登陆开通4               |
|    | 1、"开票二维码绑定"有两种方式······4    |
|    | 2、初始化登陆4                   |
|    | 3、开通                       |
| Ξ. | 开票(纸/电)                    |
|    | <b>开纸</b> 票······7         |
|    | Step1: 消费者 1 秒扫码"提"抬头8     |
|    | Step2: 商家开票软件 1 秒 "写" 抬头   |
|    | 1、百望盘                      |
|    | 2、航信盘                      |
|    | Step3: 商家1秒 "开"发票9         |
|    | <b>开电票 (百望盘)</b>           |
|    | Step1: 消费者1秒扫码"提"抬头9       |
|    | Step2: 商家开票软件1秒 "写"抬头10    |
|    | Step3: 商家1秒 "开" 电票······11 |
| Ξ. | 常见问题                       |
|    | 1、 税局领购电子发票是否到账查询          |
|    | 2、 手机扫码无法开票                |

# 一、注册开通

### Step1:安装客户端

你可以拷贝安装文件或者访问 <u>http://www.efapiao.com/bbs/</u>下载安装包, 双击"**e 发票极简版.exe**"文件进行安装,安装成功后,桌面自动生成快捷方 式。

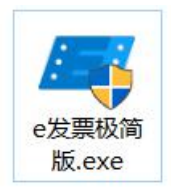

### Step2: 登陆开通

#### 1、"开票二维码绑定"有两种方式

- a、固定水牌(纸质二维码)形式,商家必须先使用手机扫码绑定;
- b、直接启动"极简",完善信息后自动生成二维码,下载打印即可。

|                    | <         | #定二维码 …               |  |
|--------------------|-----------|-----------------------|--|
|                    | <b>极速</b> | 开票<br>不等待 · 云抬头 · 输入块 |  |
| 😂 Ealtyang 扫一扫 开发票 | 商户信息      | 完整填写以下商户信息            |  |
| <b>–</b> 0         | 商户名称      | 请输入商户名全称              |  |
|                    | 商户电话      | 请输入手机电话/固定电话          |  |
| 国業務部項目             | 商户名称      | 请输入15-20位商户税号         |  |
|                    | 税盘编号      | 请输入12位税盘编号(无需填写33-)   |  |
|                    | 推荐信息      | 选填以下信息                |  |
|                    | 推荐人       | 请输入推荐人姓名              |  |
|                    | 所属机构      | 请输入纳税人识别号             |  |
| 开电子发票,找百望股份        |           | 绑定二维码                 |  |
| www.baiwang.com    |           | ② 常见问题                |  |

2、初始化登陆

输入"税控盘口令 & 数字证书密码",分两种情况;

#### a、黑盘:

初始税控口令:默认8个8; 数字证书密码:默认8个1;

| 🧾 e发票助手           | - ×      |
|-------------------|----------|
| 网络连接正常            |          |
|                   |          |
|                   |          |
|                   |          |
|                   |          |
|                   |          |
| 请输入税控盘口令          |          |
|                   |          |
| MIELEX Elexade    | <u>د</u> |
| *税控盘口令 *******    | 0        |
| * 数字证书密码 ******** | 0        |
|                   |          |
| WEAE              |          |
|                   |          |
|                   |          |

**提醒:** 若您遗忘数字证书密码,可通过以下方法获得: C盘-SKPclog文件夹-SS文件夹-近期一个记事本打开, Ctrl+F检索输入

"Password "后面对应的数字就是数字证书密码(如果找不到换个记事本搜 索下),如下截图:

| 井子                                                                                   | 查看                                                                                                    |                                                                                                    |                                                                                        |                                                                                    |
|--------------------------------------------------------------------------------------|----------------------------------------------------------------------------------------------------|----------------------------------------------------------------------------------------------------|----------------------------------------------------------------------------------------|------------------------------------------------------------------------------------|
| > 此                                                                                  | (电脑 > Windows (C:)                                                                                                    | > _skpclog > _ssllog                                                                                                    |                                                                                        |                                                                                    |
| ^                                                                                    | 名称                                                                                                    | ^                                                                                                    | 修改日期                                                                                   | 类型                                                                                 |
|                                                                                      | ssl-2018-07-1                                                                                                    | 3.log                                                                                                    | 2018/7/13 0:00                                                                         | 文本文档                                                                               |
| *                                                                                    | ssl-2018-07-1                                                                                                    | 7.log                                                                                                    | 2018/7/17 20:02                                                                        | 文本文档                                                                               |
| *                                                                                    | ssl-2018-07-1                                                                                                    | 8.log                                                                                                    | 2018/7/18 23:42                                                                        | 文本文档                                                                               |
| ve 🖈                                                                                 | ssl-2018-07-1                                                                                                    | 9.log                                                                                                    | 2018/7/19 21:02                                                                        | 文本文档                                                                               |
| 1                                                                                    | ssl-2018-07-2                                                                                                    | 6.log                                                                                                    | 2018/7/26 23:21                                                                        | 文本文档                                                                               |
| *                                                                                    | ssl-2018-07-3                                                                                                    | 1.log                                                                                                    | 2018/7/31 23:59                                                                        | 文本文档                                                                               |
|                                                                                      | ssl-2018-08-0                                                                                                    | 1.log                                                                                                    | 2018/8/1 0:12                                                                          | 文本文档                                                                               |
|                                                                                      | ssl-2018-08-0                                                                                                    | 2.log                                                                                                    | 2018/8/2 14:29                                                                         | 文本文档                                                                               |
|                                                                                      | sel-2018-08-1                                                                                                    | 5 log                                                                                                    | 2018/8/15 23:59                                                                        | 文本文档                                                                               |
|                                                                                      | ssl-2018-08-1                                                                                                    | 6.log                                                                                                    | 2018/8/16 3:11                                                                         | 文本文档                                                                               |
| 件(F) 编<br>18-08-1<br>18-08-1<br>18-08-1                                              | 詳辑(E) 格式(O) 查看(V)<br>5 23:13:20 00002b4<br>5 23:13:20 00002b4<br>5 23:13:20 00002b4<br>5 23:13:20 00002b4                                                  | 帮助(H)<br>8 参数设置开始 :<br>8 参数设置moudle_path<br>8 参数设置rootcert_pat                                                                        | : C:\Program<br>:h : C:\Program                                                        | Files (x86)\NISEC\NISEC_PKCSShel<br>Files (x86)\增值税发票税控开票软                         |
| )\cssss<br>18-08-1<br>18-08-1<br>18-08-1<br>18-08-1<br>18-08-1<br>18-08-1<br>rsion=V | ssign.cer<br>5 23:13:20 00002b4<br>5 23:13:20 00002b4<br>5 23:13:20 00002b4<br>5 23:13:20 00002b4<br>5 23:13:20 00002b4<br>5 23:13:20 00002b4<br>1.0.8.7.1 | 8 参数设置 <mark>Password</mark><br>8 <del>sZcbPath - : SOFTW</del><br>8 sValue = : C:\Prog<br>8 sFilePath = : C:\Pr<br>8 ini文件内容 = : [Ve | : 12345678<br>MRE\Wow0432Node\MI<br>am Files (x86)\NI<br>cogram Files (x86)<br>ersion] | crosoft\Cryptography\Defaults\Pr<br>SEC\NISEC_CSPShell32.dll<br>\NISEC\Version.ini |
| tnS<br>nCh                                                                           | Ś                                                                                                    | -                                                                                                    | ×                                                                                      |                                                                                    |
| 18- 查抄<br>18-<br>18-                                                                 | 的容 <u>N</u> ): Password                                                                                                    |                                                                                                    | 查找下一个(E)                                                                               |                                                                                    |
| 10                                                                                   |                                                                                                    | 方向                                                                                                    | 取消                                                                                     |                                                                                    |
| 18-<br>18-<br>18-<br>18-                                                             | 区分大小写( <u>C)</u>                                                                                                    | ◉向上(型) ○向下(型)                                                                                                    | am                                                                                     | gov.cn<br>nework/UniAcceptService<br>Files (x86)\增值税发票税控开票软;                       |

b、白盘:只能让商家提供用户密码与数字口令。

#### 3、开通

根据商家是否注册发票帮(开通纸票)以及是否注册百望云(开通电票)分为 以下四种情况:

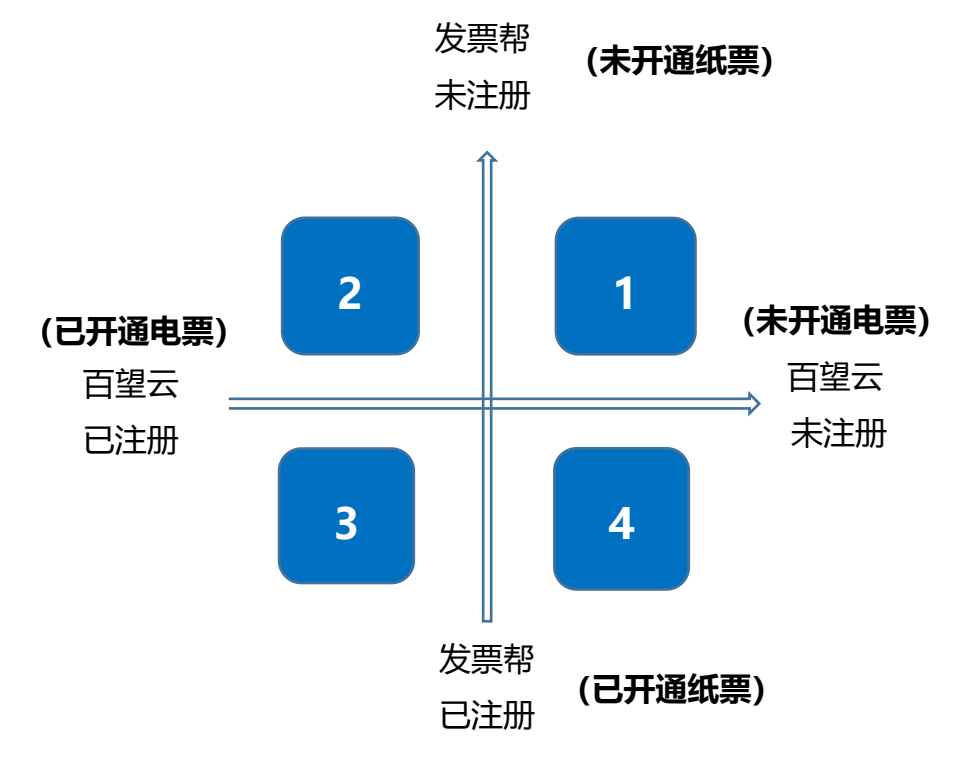

- 1) 需进入注册流程,同时注册百望云,发票帮(同时开通);
- 2) 正常打开e发票助手,点击发票帮,生成二维码;
- 3) 无需注册, 直接使用;
- 4) 进入**注册流程**,只注册百望云;

| 具体 <b>注册流程</b> 注 | 勺: |
|------------------|----|
|------------------|----|

| <ul> <li>● 女表現の前版</li> <li>⑦ ー ×</li> <li>● 同時達接正常</li> </ul> |                                | 📑 ●发票助手V1.0.0.5@IB ⑦ -<br>♀ 网站连接正常 |                          |                  | <ul> <li>■ ●发票极简版</li> <li>⑦ ー :</li> <li>● 序論连接正常</li> </ul> |                                 |                         |            |
|---------------------------------------------------------------|--------------------------------|------------------------------------|--------------------------|------------------|---------------------------------------------------------------|---------------------------------|-------------------------|------------|
| <ol> <li>他交注册</li> </ol>                                      | 〇<br>額认信息                      | (1)<br>完成注册                        | <ol> <li>提交注册</li> </ol> |                  | 完成注册                                                          | <ol> <li>提交注册</li> </ol>        |                         | 3<br>完成主册  |
| 商户信息<br>企业税号<br>税盘编号                                          | 9000000018BWGF<br>499000151541 |                                    | * 注册地址<br>* 联系电话         | <br>格式要求(手机号或010 | )-88888888)                                                   | * 收款人<br>* 复核人<br>* <b>复</b> 核人 | 特输入(必填) 特输入(必填) 特输入(必填) |            |
| 商户名称                                                          | 百旺廣倉018                        |                                    | ★ 开户银行 ★ 开户账号            |                  |                                                               | 发 票 章 下 横<br>推荐人信息(             | 排号有下横排号时近<br>非必填)所属机构 、 | ·<br>推荐人姓名 |
| 手机号码<br><mark>*</mark> 邮 箱                                    | 请输入您的电话号码<br>请输入您的有效邮箱         |                                    | * 采购地区                   |                  | •                                                             | ☑《电票使用                          | 协议》                     |            |
| * 号标记的                                                        | 区域代表必填<br>提交注册                 |                                    | * 号标记的图                  | 【城代表必填<br>确认信息   |                                                               | <mark>*</mark> 号标记的区            | 域代表必續<br>完成注册           |            |
| 00<br>0:11<br>发票帮二维码                                          | () 次票管理                        |                                    | 00<br>0:::<br>发票帮二维码     | ()<br>发票管理       |                                                               | 00<br>0111<br>发票帮二维药            | ()<br>发展管理              |            |

### 说明:强烈建议BD人员或商家填写并验证手机号,以方便我们进行更好的 服务,以下为验证流程:

点击左上方"查看企业信息"按钮,可填写/修改企业、手机号,重新生成二维码等。

| 📑 e发票助手 🛛 🗕 🗙                                                                                                    | 📑 e发票助手 🛛 🚽 🗙                                                                                                    | 📑 e发票助手 🛛 🚽 🗙                                                                                                    |
|----------------------------------------------------------------------------------------------------|----------------------------------------------------------------------------------------------------|----------------------------------------------------------------------------------------------------|
| ✓ 网络连接正常                                                                                                    | ✓ 网络连接正常                                                                                                    | 🤗 网络连接正常                                                                                                    |
| <≝看企业信息 百望股份6                                                                                                    | 商户信息                                                                                                    | ≪查看企业信息<br>生产测试28                                                                                                    |
| 爰百里股份<br>Baltwang 扫一扫开发票                                                                                                    | 企业名称 生产测试28                                                                                                    | Seiwang 扫一扫 开发票                                                                                                    |
| ( <b>1</b> 226726)                                                                                                    | 企业税号 501234567890000119                                                                                                    |                                                                                                    |
|                                                                                                    | 机磁编号 499000151349                                                                                                    | 温馨揭示<br>林喜忘成功修改信息,窗口将别味到您的二维<br>码界面                                                                                                    |
|                                                                                                    | ਤ-9:ਹਾਬਾਰ <u>395</u><br>ਇੰਦੋਲੋਰ 182046                                                                                                    |                                                                                                    |
| 下载二维码<br>下载二维码                                                                                                    | 生成发票帮二维码                                                                                                    | Fits Jrockey, skill latekti/J           www.baiwang.com           下载二维码                                                                                                    |
| "顾客扫码提交抬头,无需您手动输入。                                                                                                    | *生成并打印发票帮二维码后,即可由顾春扫码提交抬头,无需容手动输                                                                                                    | "顾客扫码提交抬头,无案您手动输入。                                                                                                    |
| C      C     C      C      C | 2000 (2000)<br>2000 (2000)<br>2000 | 2000 (2000)<br>2000 (2000)<br>2000 |

## 二、开票(纸/电)

#### 开纸票

### Step1: 消费者 1 秒扫码"提"抬头

消费者用微信/支付宝扫二维码后,输入发票抬头前两个字,下拉框即可自动拉 取相关抬头信息,选择后可自动匹配税号,开户账号等信息,点击提交;

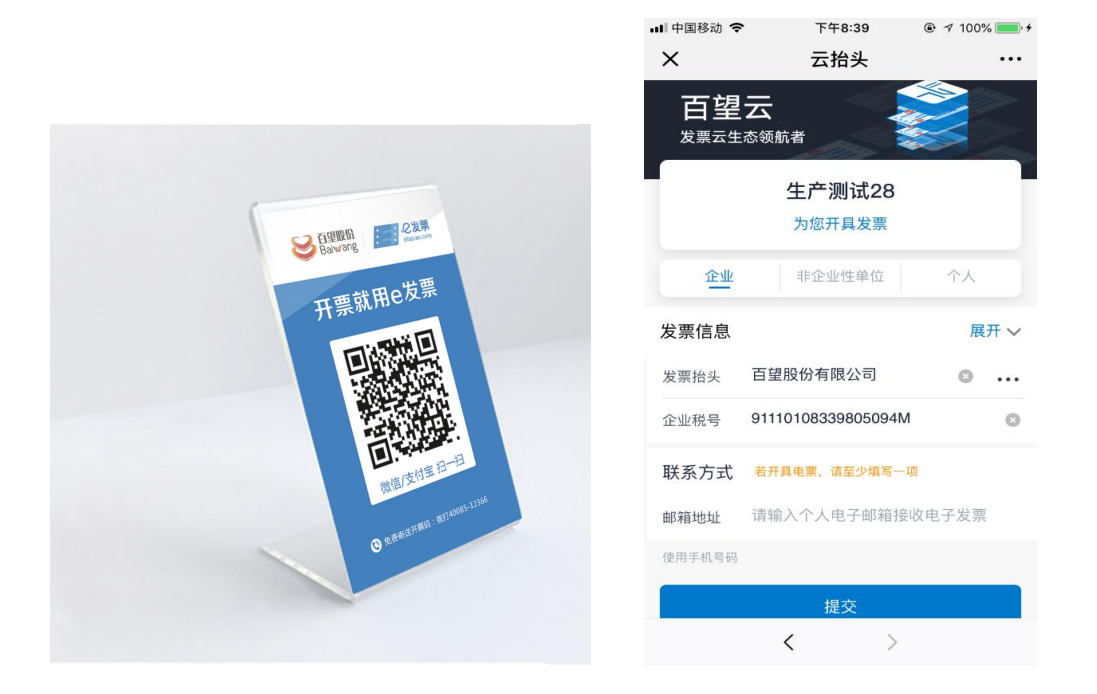

### Step2: 商家开票软件1秒 "写" 抬头

#### 1、百望盘

用户提交抬头后,商家在开票软件的发票开具页面中,点"待开",再点"查询",双击某条抬头信息,即可写入开具页面;

|                                                                                                    |                                                                                                    |          | / 网络建度正常               |
|----------------------------------------------------------------------------------------------------|----------------------------------------------------------------------------------------------------|----------|------------------------|
| 重庆增值税专用发票开具                                                                                                    |                                                                                                    |          |                        |
| 3.1 10 页数 复制 清单 折扣 价格                                                                                                    | ₹ ₹  ₹ ₹ ₹ ₹ ₹ ₹ ₹ ₹ ₹ ₹ ₹ ₹ ₹ ₹ ₹ ₹ ₹ ₹ ₹ ₹ ₹ ₹ ₹ ₹ ₹ ₹ ₹ ₹ ₹ ₹ ₹ ₹ ₹ ₹ ₹ ₹ ₹ ₹ ₹ ₹ ₹ ₹ ₹ ₹ ₹ ₹ ₹ ₹ ₹ ₹ ₹ ₹ ₹ ₹ ₹ ₹ ₹< |          | ■ — ▲ ◇ 総<br>加量除体的保存撤销 |
| 清給)で東京                                                                                                    | 重庆增值税专用发                                                                                                    | t票       |                        |
| 发票2 待开申请                                                                                                    |                                                                                                    |          | × 592                  |
| 购 名<br>资 纳张 显出 查询                                                                                                    |                                                                                                    |          |                        |
| 位                                                                                                    | 纳税人识别号                                                                                                    | 地址、电话    | 开户行及帐号                 |
|                                                                                                    | -                                                                                                    |          | 5                      |
|                                                                                                    |                                                                                                    |          |                        |
| 合                                                                                                    |                                                                                                    |          | 0.00                   |
| 价税合1 <                                                                                                    |                                                                                                    |          | > 0.00                 |
| iii 名         日本の変形         10条           炎         纳税人识别号:         91500000747150541A           单         地         北         电           位         开户行及帐号:         1111111 |                                                                                                    | ₩<br>• 注 |                        |
| 收款: 复核:                                                                                                    | ✓ 开票: 管理员                                                                                                    |          |                        |
| 0/0 含税 未抄税 俯项正                                                                                                    | 数                                                                                                    |          |                        |
|                                                                                                    |                                                                                                    |          |                        |

#### 2、航信盘

用户提交抬头,商家点击"客户抬头",再点击"获取抬头信息",即可在航 信开票软件中写入抬头信息 (注:航信盘助手界面底部会有"客户抬头"菜单)

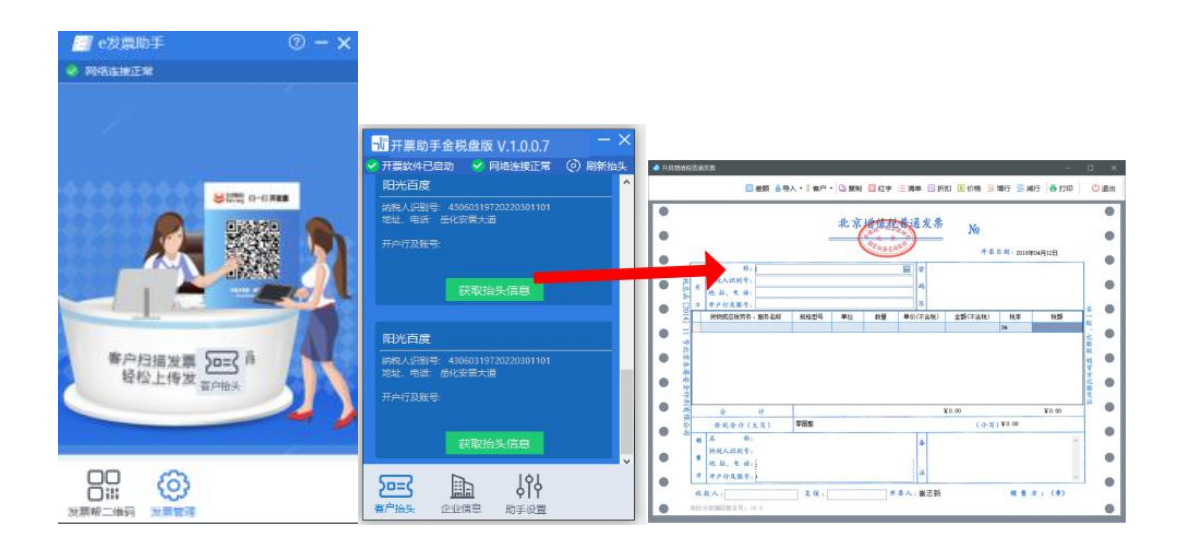

## Step3: 商家1秒 "开" 发票

商家点击"开具",发票1秒即开。

### 开电票 (百望盘)

### Step1: 消费者 1 秒扫码"提"抬头

消费者用微信/支付宝扫二维码后,输入发票抬头前两个字,下拉框即可自动拉 取相关抬头信息,选择后可自动匹配税号,开户账号等信息(首次必须输入联 系方式或者邮箱地址,之后自动保存),点击提交;

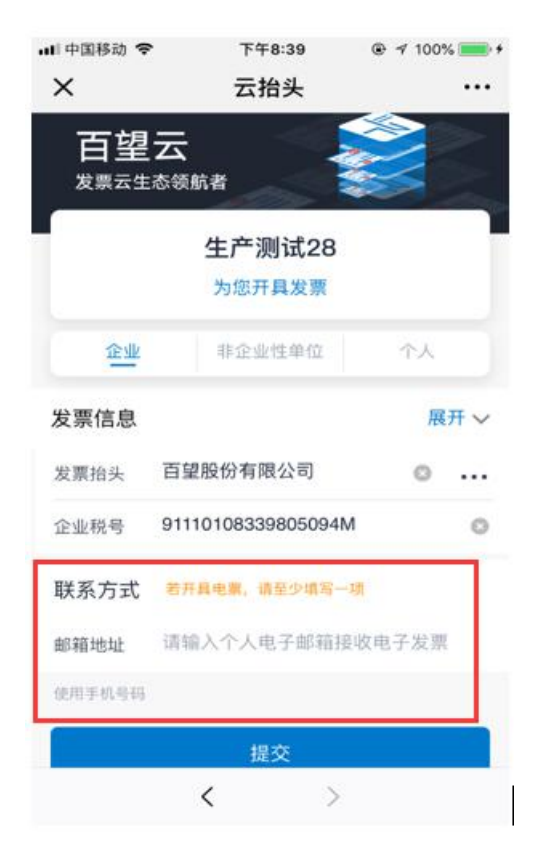

### Step2: 商家开票软件1秒 "写" 抬头

用户提交信息后,商家在开票软件的电子发票开具页面中,点"电票待开", 选择代开数据,"写入抬头";

| 增值稅电子普通发票                                                                                                    |                                                                         |
|----------------------------------------------------------------------------------------------------|-------------------------------------------------------------------------|
| 4 1 10 负数 复制 折扣 价格 设置 导入 待开 开幕码                                                                                                    | ○ ○ ○ ○ ○ ○ ○ ○ ○ ○ ○ ○ ○ ○ ○ ○ ○ ○ ○                                   |
| 请输入开票码: 增值 税 电 子 普 迪 友 》<br>发票类别代码: 050003521280 开票日期: 2018-08-15                                                                                                    | N1: 28198012                                                            |
| 购名称:        货纳税人识别号:                                                                                                    | 密 モニジャー モニー モニー モニー モニー モニー モニー モニー モニー モニー モニ                          |
| 单地址、电话:<br>位<br>开户行及帐号:                                                                                                    |                                                                         |
|                                                                                                    | (不含稅) 金額(不含稅) 稅室 税額                                                     |
| 合 计 全                                                                                                    | ·新: 0.00 税额: 0.00                                                       |
| 价税合计(大写) 零圆整                                                                                                    | (小写) 0.00                                                               |
|                                                                                                    | <b>ě</b>                                                                |
|                                                                                                    | 司 注                                                                     |
|                                                                                                    |                                                                         |
|                                                                                                    | <b>-</b>                                                                |
| ビ 开戸17次報号:  ・・・・・・・・・・・・・・・・・・・・・・・・・・・・・・・・・・・・                                                                                                    |                                                                         |
| L2      H7年1722株5: 1:1     L2     K: 管理员     S     S | □ □ □ □ □ □ □ □ □ □ □ ○ ○ ○ ○ ○ ○ ○ ○ ○                                 |
|                                                                                                    | □ □ □ □ □ □ □ □ □ □ □ □ □ □ □ □ □ □ □                                   |
|                                                                                                    |                                                                         |
| 山       卅八千1224455: 1:1       ▲         收款:       管理员           0/0       不会投給       未料稅       補助正書         2       第           2       第            2       第             2       第              2       第               2       10 <th>□<br/>■<br/>=<br/>=<br/>=<br/>=<br/>=<br/>=<br/>=<br/>=<br/>=<br/>=<br/>=<br/>=<br/>=</th>                                                                                                    | □<br>■<br>=<br>=<br>=<br>=<br>=<br>=<br>=<br>=<br>=<br>=<br>=<br>=<br>= |
| 山     井戸山及株ち:     11     「       山敷:     管理员     ・     夏核:     管理员     ・     开票:     管理员       0/0     不会根价     未地根     細面正数       プ     「     ●     ●     ●     ●     ●     ●       プ     「     ●     ●     ●     ●     ●     ●     ●       プ     「     ●     ●     ●     ●     ●     ●     ●       プ     ●     ●     ●     ●     ●     ●     ●     ●     ●       プ     ●     ●     ●     ●     ●     ●     ●     ●     ●       プ     ●     ●     ●     ●     ●     ●     ●     ●     ●     ●     ●     ●     ●     ●     ●     ●     ●     ●     ●     ●     ●     ●     ●     ●     ●     ●     ●     ●     ●     ●     ●     ●     ●     ●     ●     ●     ●     ●     ●     ●     ●     ●     ●     ●     ●     ●     ●     ●     ●     ●     ●     ●     ●     ●     ●     ●     ●     ●     ●     ●     ●     ●     ● </th <th>□ ● ● ● ● ● ● ● ● ● ● ● ● ● ● ● ● ● ● ●</th>                                                                                                    | □ ● ● ● ● ● ● ● ● ● ● ● ● ● ● ● ● ● ● ●                                 |
| 山川井戸门及除ち:       11         收款:       管理员       1         收款:       管理员       1         0/0       不会程价       未料程         4       4050F82         3       2         3       2         3       2         3       2         3       2         3       3         3       3         3       3         3       3         3       3         3       3         3       3         3       3         3       3         3       3         3       3         3       3         3       3         3       3         3       3         3       3         3       3         3       3         3       3         3       3         3       3         3       3         3       3         3       3         4       3         4       3         4       3                                                                                                    | ○ ○ ○ ○ ○ ○ ○ ○ ○ ○ ○ ○ ○ ○ ○ ○ ○ ○ ○                                   |

## Step3: 商家1秒 "开" 电票

点击"打印"按钮完成电票开具。百望云同时会将电子发票推送至填写的手机 或邮箱。

| 1              | 增值联专用发票开                                                 | <b>A</b>                                          |                                                                                                    |         |                                            |      |        |            |          | *                     |
|----------------|----------------------------------------------------------|---------------------------------------------------|----------------------------------------------------------------------------------------------------|---------|--------------------------------------------|------|--------|------------|----------|-----------------------|
| <b>4</b><br>湿: | ■ <del>                                     </del>       | SCRI IA                                           | 1000 (<br>1000 (<br>1000) (<br>1000 (<br>1000 (<br>1000 (<br>1000) (<br>1000 (<br>1000 (<br>1000 (<br>1000 ( |         | ● 2 10 10 10 10 10 10 10 10 10 10 10 10 10 | 用发票  |        |            |          | A ♥ 88<br>RX 837 1000 |
| 购货             | 发带突别代码:16<br>名称:「<br>纳税人识别号:「                            | 的000001<br>首望。<br>91234                           | <b>党份有限公司</b><br>56789876543                                                                                                    | 开册に<br> | 148: 5018#07/H31                           | -    | 密码     | 于机子:       | NE:      | 88                    |
| 單位             | 地址、电话:「<br>开户行及帐号:「                                      | 北京)<br>北京(                                        | 01087676767<br>裴行 0123456                                                                                                    | 7654321 |                                            | *    | R      | 邮箱:        | 886@baiw | ang.com               |
| П              | 货物就应税劳养                                                  | 与名称                                               | 規格型号                                                                                                    | 单位      | 数量                                         | 单价(; | 3税)    | 金額(含税)     | 税軍       | 税額                    |
|                |                                                          |                                                   |                                                                                                    |         |                                            |      |        | <b>4</b> , | 入拍头      |                       |
|                | 3 H                                                      | (iii) en                                          |                                                                                                    |         |                                            | 金額   | 1      | 0.00 税额:   |          |                       |
| 10.00          | 「投谷社(大与)」 草                                              | 10100                                             |                                                                                                    |         |                                            |      |        | (小写)       |          | 0.00                  |
| 1 销货单位         | (成当中(大与) =<br>名 称:<br>纳税人识别号: 9<br>地址、电话: 1<br>开户行及帐号: [ | 2016年<br>2平台003<br>15000007471<br>11111<br>111111 | 50541A                                                                                                    |         |                                            | •    | ₩<br>注 | (小写)       | -        | 0.00                  |

## 三、常见问题

#### 1、税局领购电子发票是否到账查询

1) 百望盘 (黑盘)

a、打开原始开票软件-发票领购管理-网络发票分发-查询,如有查询到电子发 票数量。直接点分发,分发成功后即可正常使用。

b、如果点击查询没有显示电子发票,可以先看下库存查询中有没有。如果也 没有就是没到账。如果早就申请很久一直没到账。建议可以先联系下黑盘客服 查询或者带着税盘去税局让给查询。看是否是税局没有分发。

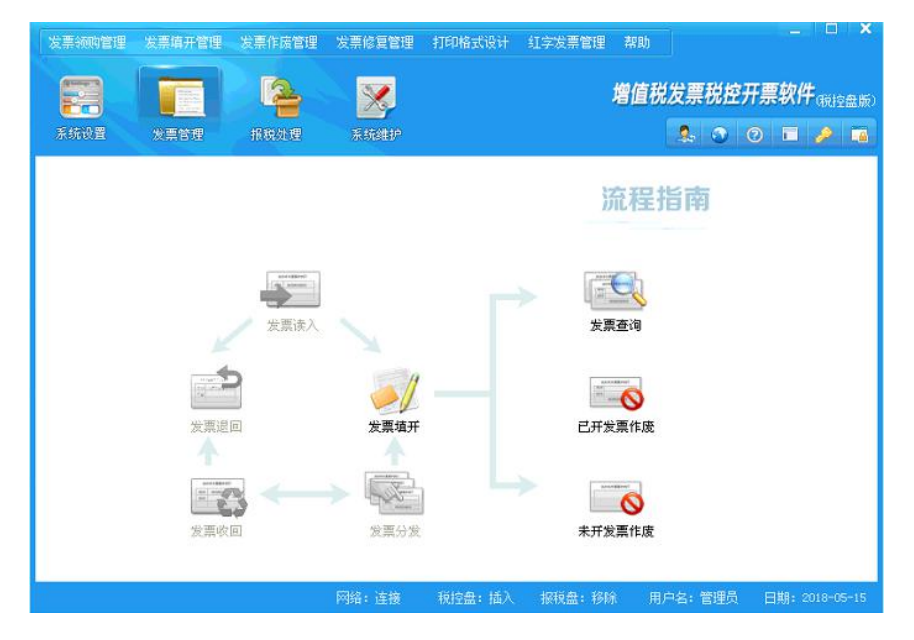

2) 航信盘 (白盘)

a、打开原始开票软件-发票管理-发票读入尝试,如有读取到直接确认,然后 在库存查询中确认是否到账。有显示就代表到账即可使用

b、打开原始开票软件-发票管理-左上角发票领购管理-网络发票领用查询-发 票领用-选择申领的日期点击查询如果没有,点击旁边手工下载-选择发票种类 -直接输入相应数量下载。提示下载成功,然后在库存查询中确认是否到账。 有显示就代表到账即可使用

c、以上方式查询都没电票到账,建议可以先联系下白盘客服查询或者带着税

#### 盘去税局让给查询。看是否是税局没有分发

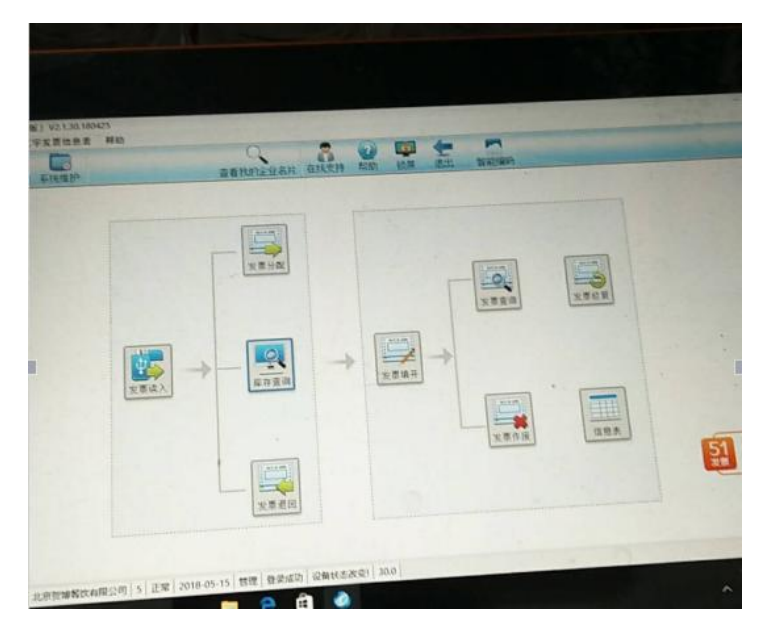

#### 2、手机扫码无法开票

1) 百望盘 (黑盘)

a、手机小票二维码开票过程中,提示开具失败,请在待开列表中查询,电脑 端发票助手提示超过离线上传限定。

打开原始开票软件-已开发票查询-看看是否有未上传的发票,如果有: 原始开票软件-发票管理-右上角发票修复-选择相应种类选择修复-修复完成 后再次点开已开发票查询,查询下是否都已上传。如都已经上传,在让用户尝 试扫描二维码是否正常开票

b、手机提示开票终端未启动或者提示发票开具超时,请重新扫码。 先让商家检查下税盘是否正常启动,可以登录下原始开票软件试试。如能正常 登陆,在检查下 E 发票助手是否打开。发票助手上网络连接是否正常,都正常 可以尝试下重新打开下 E 发票助手后再次尝试。

c、手机扫码提示开具超时,电脑端发票助手提示未找到编译器可执行文件, 然后一串英文带有 NET。

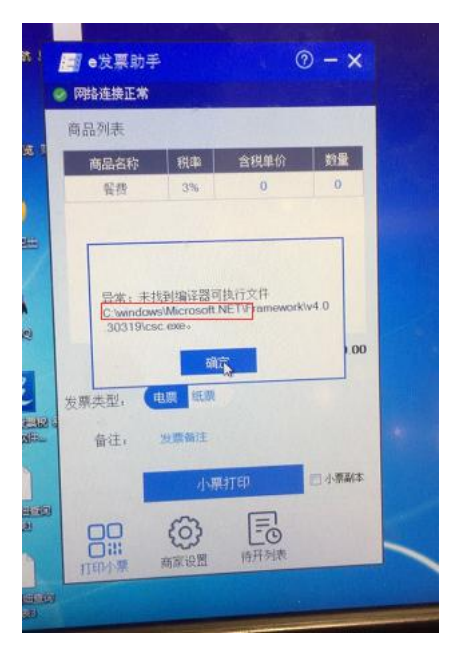

这是商家电脑中缺少某程序,可百度搜索下载 net framework 4.5 或者 net framework 4.0 下载后安装到电脑里,安装成功后重启试下;**下载链接:** http://kpfrontend.oss-cn-beijing.aliyuncs.com/2017-10-16/dotNetFx4 0\_Full\_x86\_x64.zip

2) 航信盘 (白盘)

a、手机提示开具失败,请联系商家。

b、电脑端发票助手提示为获取到票源,电子发票数量为0或者提示发票开具 失败,无提示电子发票数量。

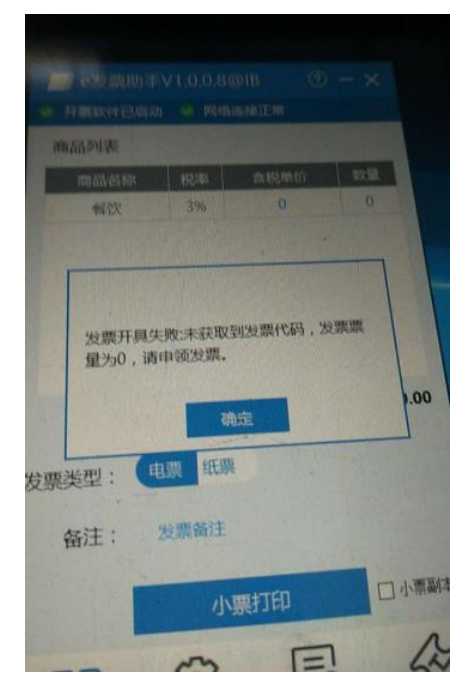

情形 1: 打开原始开票软件-发票管理-库存查询-检查下库存里是否有电子发 票; 如果没有就是票用完了。

解决: 让商家从税局官网申请电子发票, 待电子发票到账后即可开具发票。

情形 2: 如果商家库存中有票,可能是网络原因导致。

解决:先让商家检查自家的网络,没问题的话把原始开票软件与"极简"都关闭后,重新打开开票软件与"极简"后,再让用户扫码尝试。

情形 3: 检查下电子发票锁死日期, 看是否已被锁死。

解决:如果锁死,原始开票软件未能自动抄报清卡,需要联系税盘客服处理(可 打开原始开票软件-发票管理-报税处理-状态查询-点击电子发票-查看锁死日 期)

| 金税设备信息     |          |                    |          |                  |
|------------|----------|--------------------|----------|------------------|
|            | 纳税登记号    | 911101027990109381 | 驱动程序版本号  | 16.04            |
| 增值税专用发票及增值 | 本开票机类型   | 主开票机               | 底层程序版本号  | SEM6EDBL1-180611 |
| 祝晋通发票      | 分开票机数目   | -                  | 全現盘编号    | 661570007544     |
|            | 对应开票机号   | 0                  | 报税盘编号    | -                |
| 增值税电子普通发票  | 金税设备当前日期 | 2018年07月16日        | 报税盘底层版本号 | -                |
|            | 发票是否用完   | 有可用发票              | 汉字防伪授权   | 无                |
|            | 上传截止日期   | 每月1号               | 发行授权信息   | 无                |
|            | 高线时限     | 72 小时              | 报税盘管量    | 0 11             |
|            | 企业性质     | 小规模纳税人             |          |                  |